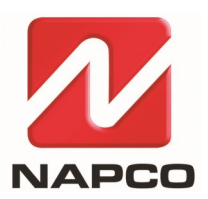

NAPCO SECURITY TECHNOLOGIES, INC. 333 Bayview Avenue, Amityville, New York, U.S.A. 11701 800-645-9445 (631) 842-9400 FAX (631) 842-9137 Note: Technical Service is for alarm professionals only

## **NAPCO Tech Support**

## TECH TIP

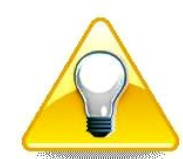

Date: Thursday, October 12, 2023

Subject: Add Users with the Prima App

Models: NAPCO Prima<sup>®</sup> Super Panel

Only an administrator with a Master login can add new users.

1. Select the 'menu' icon at the bottom left.

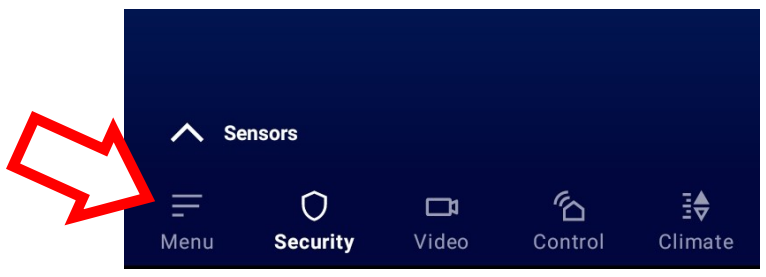

2. Select **Users**, then tap the plus sign [+] to add users.

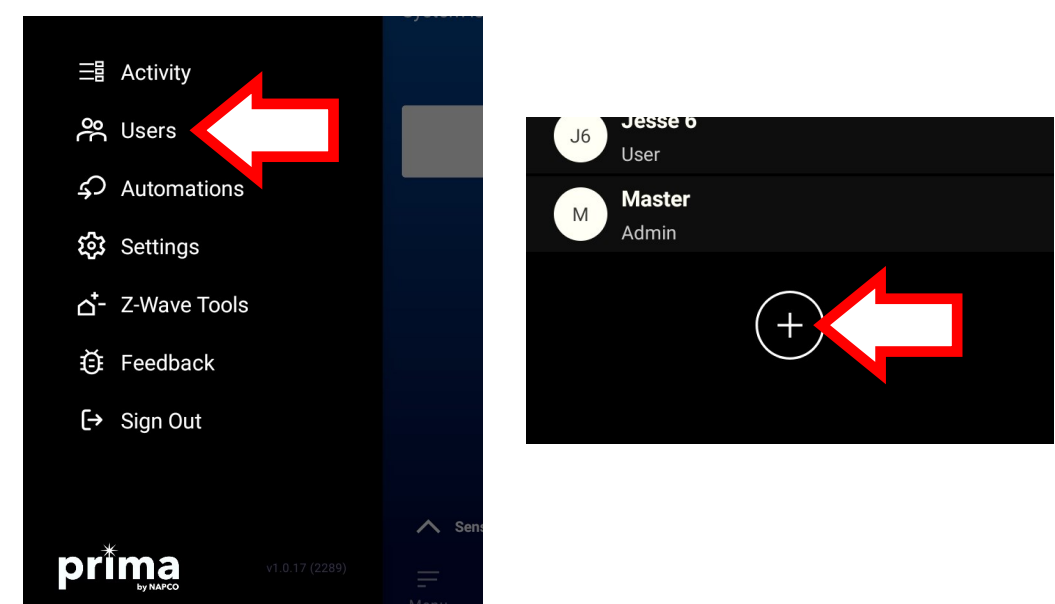

3. Select the User Type.

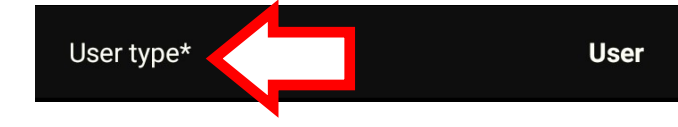

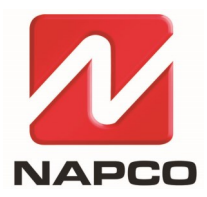

NAPCO SECURITY TECHNOLOGIES, INC. 333 Bayview Avenue, Amityville, New York, U.S.A. 11701 800-645-9445 (631) 842-9400 FAX (631) 842-9137 Note: Technical Service is for alarm professionals only

- 4. Enter all other required information. **Note:** When the end user logs in for the first time, the Prima app will prompt them to create a new password.
- 5. Tap **Enter access code** (this user arm disarm code must be at least 4 characters in length). When finished, tap **Create User**.

| ←<br>U<br>U<br>+<br>New Use                                                                                                    | ۲ <b>۲</b>      |
|----------------------------------------------------------------------------------------------------|-----------------|
| ACCESS LEVEL                                                                                                    |                 |
| User type*                                                                                                    | User            |
| PROFILE INFORMATION                                                                                                    |                 |
| Full name*                                                                                                    | Full name       |
| Username*                                                                                                    | Username        |
| App password*                                                                                                    | Password        |
| App password*                                                                                                    | Verify Password |
| The password is required to have at least one capital letter,<br>one lowercase letter, one number, and be at least 8 characters<br>in length. Special characters are allowed. |                 |
| Email*                                                                                                    | Email           |
| Mobile                                                                                                    | Phone number    |
| SECURITY PANEL                                                                                                    |                 |
| Panel Access Ent                                                                                                    | ter access code |
| Access code must be 4 characters in length. Create User                                                                                                    |                 |

## Please note the following:

- Users added in the **Dealers** screen or from the app are automatically added to the Prima Super Panel.
- Users added from the Prima Super Panel are considered 'guest' users in the app and are not allowed to arm or disarm using the Prima app.